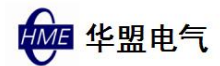

# 人脸识别控制系统

# HM-FAC-A-WB

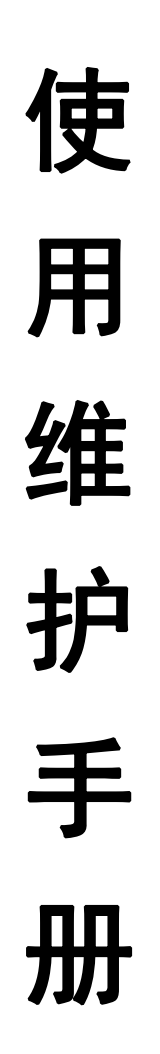

在使用本设备之前,请仔细阅读本资料

# 浙江华盟电器有限公司

### 目录

| 一、概述及特点                    | 3  |
|----------------------------|----|
| 二、产品技术规格及出厂配置              | 4  |
| 2.1 技术规格                   | 4  |
| 2.2 出厂配置                   | 4  |
| 三、人脸识别控制系统的安装              | 5  |
| 3.1 安装准备                   | 5  |
| 3.2 准备安装与调试工具              | 5  |
| 3.2.1 准备安装工具               | 5  |
| 3.2.2 准备安全护具               | 5  |
| 3.2.3 注意事项                 | 5  |
| 3.3 安装须知                   | 5  |
| 3.4 安装与接线                  | 6  |
| 3.4.1 安装高度                 | 6  |
| 3.4.2 安装方式                 | 6  |
| 3.4.3 控制线的接线               | 6  |
| 3.4.4 系统组成与安装示例            | 7  |
| 四、设备的使用规范                  | 7  |
| 4.1 推荐人员信息录入技巧             | 7  |
| 4.2 登记姿势                   | 7  |
| 五、信息的录入、识别与更改              | 8  |
| 5.1 信息录入过程                 | 8  |
| 5.2 用户识别过程                 | 8  |
| 5.3 录入信息更改                 | 9  |
| 5.4 时间更改                   | 9  |
| 5.5 简单的故障处理方法              | 9  |
| 5.5.1 操作人员在使用过程中出现人脸不识别的现象 | 9  |
| 5.5.2 操作人员在使用过程中出现误判现象     | 9  |
| 5.5.3 如出现卡顿或者死机            | 9  |
| 六、联系我们                     | ż. |

# 一、 概述及特点

为了加强对特种设备使用过程中的有效监管,切实控制特种设备在运行过程中的危险因素,消除安全隐患,预防各类因人员擅自变换造成的安全生产事故的发生,我公司特研制生产此人脸识别控制系统。该设备减少了工地管理人员录入人脸信息的工作量,且降低了作弊的可能性。本产品采用触摸屏操作,省去了传统按键操作的键盘,因此屏幕面积更大,整体体积更小,用户体验更佳。同时采用了高精度的人脸识别算法,具有识别率高,识别准确,使用简单,安全可靠等特点,准确识别率达 99.5%。内置工业级大像素摄像头,强逆光处理,可适应各种光线环境,实时捕捉无延迟。

HMLK-RL 型人脸识别控制器具备以下功能:

- (1) 显示:采用液晶显示屏,显示人脸清晰,反应迅速。
- (2)操作:产品采用电容触摸屏(同智能手机)操作,接触灵敏,增强人机 交互体验。
- (3)控制:当因外部操作使得设备供电中断,系统将会在10分钟后关闭特种 设备的操作权限,使其无法继续进行操作。此时只有再次成功进行识别 授权,系统才会重新开启特种设备的操作权限。
- (4)供电:产品采用 DC12V 适配器供电或者外接 12V 电源供电(二选一)。具有备用供电接口,方便实用。
- (5)功能:本设备支持人脸识别,掌纹识别,密码锁等解锁方式。大大提升 了操作的便捷性(指纹与 IC 卡功能暂未开启)。
- (6) 通信:内置 SIM868 通讯芯片,可实现 GPRS 联网与 GPS 定位功能,方便工地进行管理(平台管理版本配置)。
- (7)防故障:标配钥匙开关,当设备因故障无法正常工作时,打开主机侧面的钥匙开关,可以暂时关闭授权,待维修人员维修完成或者更换设备后可重新授权系统进行控制(钥匙请管理员妥善保管,防止操作人员违规使用)。
- (8)防误触:系统为被动式触发,只有主动去触摸屏幕上方的按钮才会唤醒。 且在无操作10秒后会自动息屏,防止重复识别。

# 二、 产品技术规格及出厂配置

### 2.1 技术规格

| 项目     | 参数        | 项目   | 参数             |
|--------|-----------|------|----------------|
| 供电电压   | DC12V     | 开机时间 | 1.5S           |
| 整机功耗   | 8W        | 识别距离 | 30-80CM        |
| 工作环境温度 | −10−50°C  | 用户数量 | 100            |
| 工作环境湿度 | 95% (25℃) | 显示类型 | 2.9寸LCD触摸屏     |
| 防护等级   | IP54      | 控制输出 | NO/NC AC250 3A |

### 2.2 出厂配置

| 名称              | 单位 | 数量 | 备注            |
|-----------------|----|----|---------------|
| 人脸识别控制系统主机      | 台  | 1  |               |
| AC220-DC12V 适配器 | 个  | 1  |               |
| 使用说明书           | 本  | 1  | 或简易操作指南       |
| 四芯航插线           | 根  | 1  | 分别为电源,地,两根控制线 |
| 安装支架            | 组  | 1  | 包含三个部分        |
| 固定螺丝            | 枚  | 若干 |               |
| 插线板             | 块  | 1  | 可选            |
| GPS 天线          | 根  | 1  | 平台管理版本配置      |
| GPRS 天线         | 根  | 1  | 平台管理版本配置      |

注:本装箱单中所述内容可能有若干更新,恕不预先通知。

# 三、 人脸识别控制系统的安装

#### 3.1 安装准备

应对被安装的特种设备进行检查,并确认无安全隐患,机构动作灵敏可靠, 无原理缺陷。

被安装特种设备的所有证件应在有效期内。

#### 3.2 准备安装与调试工具

#### 3.2.1 准备安装工具

安装与调试工具包含电工工具1套、钳工工具1套、焊接工具1套、数字万 用表1个、验电笔1个。

#### 3.2.2 准备安全护具

安全护具包含安全帽、安全带、高空作业服、防滑手套、防滑鞋。

#### 3.2.3 注意事项

1、搬运时,应充分保护好显示屏,不要挤压、划伤,远离金属粉末、油、水 等场所,否则有损坏显示屏的危险。

2、严禁拆卸,擅自打开外壳,制造商将不予保修。

3、严禁螺钉、垫片等金属类异物掉进。

4、任何改变本监控系统的结构、部件的行为造成系统不能工作,由此产生的 维护费用,由所有者自己承担。

#### 3.3 安装须知

1. 安装环境:天气晴朗,光线明亮。

2. 安装人员应佩戴安全装置。

8. 将安全控制系统设备与安装调试工具放置并安装在牢固可靠位置。要求严格按照各吊装规范执行。

#### 3.4 安装与接线

#### 3.4.1 安装高度

设备推荐安装从基准线到地面高度为 1.1-1.3 米 (1.1 米试用身高范围 1.55-1.85 米),可根据人员整体身高进行调整;如安装高度为 1.2 米,试用身 高 1.65 米以上。

注: 安装位置应不影响操作人员视线,不影响操作人员操作,避免雨水侵蚀,避免阳光暴晒。

#### 3.4.2 安装方式

先将U型支架按孔位用三个Φ4\*8的三合一螺丝固定到主机背板上(螺丝不能太长,否则会损坏主板)。再将L型支架用四个Φ4\*20的自攻螺丝固定到特种设备预定的安装位置上。之后先将安装底座U型部分与主机部分用四个Φ4\*10的三合一螺丝连接,将其调整好角度后紧固,然后将单弧部分与L型支架用两个Φ4\*10的三合一螺丝连接,调整好角度后紧固。

#### 3.4.3 控制线的接线

将航空插头的红色(电源)和黑色(地线)外界12V电源(此电源线可以选择不接,可直接使用12V电源适配器供电,此时应将两线用电工胶布分别包裹,防止误触发生意外),将黄色和绿色线接到操作台启动限位(线序无要求)。

6

### 3.4.4 系统组成与安装示例

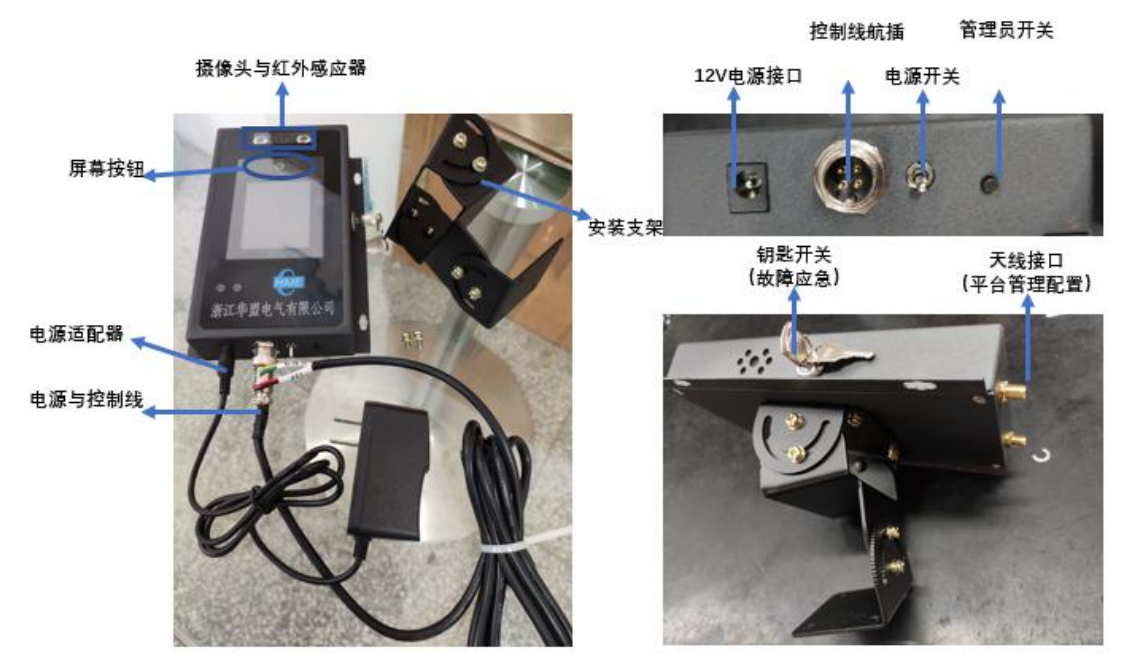

注:1).屏幕按钮为屏幕接触式(类智能手机),此为正常识别时所用按钮
2).按动管理员开关,屏幕会显示"识别管理员",此为进入管理员操作界面的第一步
3).当因本系统故障导致特种设备无法正常运行时,请打开钥匙开关。钥匙上红点为关闭, 绿点表示开启(钥匙请由管理员妥善保管,防止操作人员违规操作)

# 四、 设备的使用规范

#### 4.1 推荐人员信息录入技巧

推荐人员与设备之间的距离为 0.5 米 (试用身高范围 1.55 米-1.85 米) 可根据设备获取人脸图像的效果进行调整。当人脸 (掌心)图像较亮时可适当向后移动;当人脸 (掌心)较暗时可适当向前移动。

#### 4.2 登记姿势

- i. 登记时,您需要前后移动来调整眼睛在绿色框内。
- ii. 对比过程中,尽量使人脸(掌心)显示在屏幕的中心位置,并将人脸(掌心) 置于绿色框内。

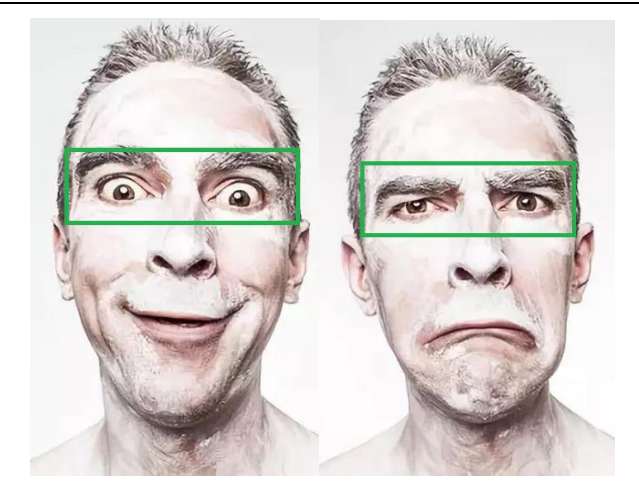

注:登记和使用过程中,请保持自然的面部表情和操作姿势

# 五、 信息的录入、识别与更改

### 5.1 信息录入过程

| 🔒 10-31 Wed 08:05 | 菜单      | 用户管理    | 用户管理         |
|-------------------|---------|---------|--------------|
|                   | 1. 用户管理 | 1.新增用户  | 1. 用户编号 4    |
|                   | 2. 安全管理 | 2. 编辑用户 | 2. 面部 未设置    |
|                   | 3. 机器设置 | 3. 删除用户 | 3.手掌 未设置     |
| 识别管理员             | 4.机器信息  |         | 4.密码 未设置     |
|                   | 1000 C  |         | 5.指纹 未设置     |
|                   |         |         | 6.卡 未设置      |
| =                 | 00 00 0 | 10 00 M | 7.所属分组 1     |
|                   |         |         | 8. 用户权限 普通用户 |
|                   | 坂 回     | 返回      | 近 回          |

方式一:按【管理员开关】-屏幕显示屏显示"识别管理员"-用户管理-新 增用户-面部(手掌)-人脸(手掌)录入-返回

方式二:按【屏幕按钮】-点击触摸屏-输入操作人员工号(密码)-点击 OK-用户管理-新增用户-面部(手掌)-人脸(手掌)录入-返回

#### 5.2 用户识别过程

方式一:轻触【屏幕按钮】启动系统-将人脸(掌心)对准摄像头-听到"识 别成功"并显示录入的相关信息

方式二:轻触【屏幕按钮】-点击触摸屏-输入操作人员工号(密码)-点击 OK-听到"识别成功"并显示录入相关信息

#### 5.3 录入信息更改

按【管理员开关】启动系统-将所录入的任一信息进行识别-听到"识别成功" 进入菜单-用户管理-编辑用户-选择所要更改的内容

例:按【管理员开关】启动系统-将人脸对准摄像头-听到"识别成功"进入菜单-管理-编辑用户-用 户权限(管理员)-点击图框-选择普通用户。如上操作即可将目标用户权限更改为普通用户

#### 5.4 时间更改

按【管理员开关】启动系统-将所录入的任一信息进行识别-听到"识别成功" 进入菜单-机器设置-普通设置-时间设置-键盘输入年份-点击 OK-键盘输入月份 -点击 OK (以此类推即可完成时间设置)

注:若其中有一项已经正确时,可直接点击 OK 跳过;输入错误点击 ESC 即可删除错误信息;输入完成点击左上角退出按钮可以回到菜单界面。选中目标框体颜色会加深

#### 5.5 简单的故障处理方法

#### 5.5.1 操作人员在使用过程中出现人脸不识别的现象

- i. 检查录入和识别时的面部表情和站立姿势是否一致。
- ii. 检查使用环境是否靠窗或太阳光照射。

#### 5.5.2 操作人员在使用过程中出现误判现象

解决办法:设备识别会有一定几率误判,可以通过重新录入人脸信息解决。

#### 5.5.3 如出现卡顿或者死机

请拨动摇头开关重启设备。